# San Mateo CCCD Adjuncts

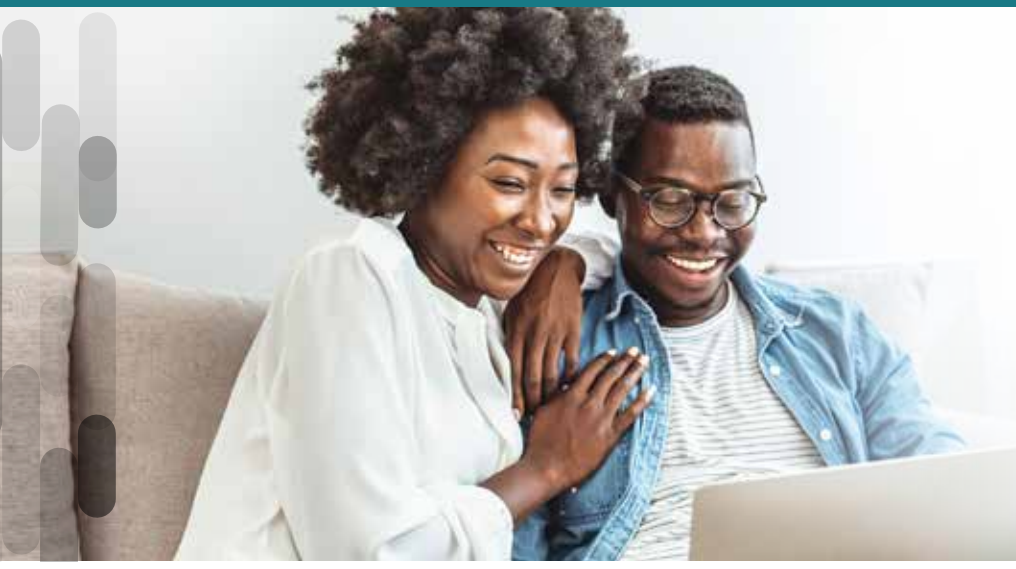

# ENROLL ON YOUR SCHEDULE

With AFenroll, you can enroll in your Medical benefits effective November 1, 2024.

# Get Started

## Visit www.afenroll.com/enroll

Compatible browsers: Safari, Edge, and Chrome

## Enter your User ID:

Use your Social Security Number OR your <mark>G(Capital G)</mark> Numbe<u>r.</u>\_\_\_\_

## **Enter your PIN:**

Last four digits of your SSN and 8-digit date of birth: XXXXMMDDYYYY. For example: 123401012000

## Two-Factor Authentication

American Fidelity has implemented two-factor authentication to add an extra layer of security to your enrollment experience. You will be prompted to select either an email address or a mobile phone number to receive a verification code. Once that code is received, you will input it into the prompt in AFenroll to verify your account.

# **Changing Your Pin:**

After you enter your Temporary PIN you will be prompted to change your PIN to one of your choosing. You will enter your new PIN, where prompted, then reenter your new PIN to verify. PIN requirements: (eight character minimum to include: one upper case letter, one lower case letter, and one special character).

# Tips

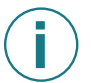

# Things to Know:

Social Security numbers and dates of birth are required for all employees and their dependents.

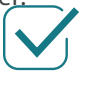

# **Choose Benefits:**

Review your Medical benefits to help ensure you have the proper coverage.

# Make Changes:

Log in to AFenroll to make changes at any time during your enrollment period. **Before you log out, you must re-confirm with your PIN or your enrollment will not be valid.** 

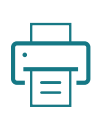

## Print/Save Benefit Confirmation:

Sign your Benefit Confirmation/Deduction Authorization Form using your signature.

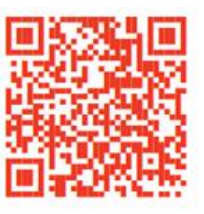

If you would like to have a benefits counselor assist you, you can schedule an in-person or virtual meeting by using the QR Code or please copy and paste the following link: https:// enroll.americanfidelity.com/2599569F

Troy Pittock AFA Account Manager 916-405-8165 Troy.Pittock@americanfidelity.com